# GUIA PASO A PASO PARA COMPRAR DÉCIMOS DE LOTERIA DE NAVIDAD AANF 2024

1. ACCEDE DESDE NUESTRO QR O A TRAVÉS DE LA URL: <u>https://tulotero.com/e/55733</u>

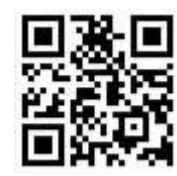

2. PULSA SOBRE EL PRECIO PARA INICIAR EL PROCESO.

|             | Compra tu peña de Lotería                                                                                               |  |  |  |
|-------------|----------------------------------------------------------------------------------------------------|--|--|--|
|             | Navidad     22 dic.                                                                                                    |  |  |  |
|             | ASOC. DE AFECTADOS DE<br>NEUROFIBROMATOSIS<br>Nº Nº 55733<br>Quedan 995 participaciones                                 |  |  |  |
| 70 TuLotero | Nº 55733 - Loteria de ASOCIACIÓN DE AFECTADOS DE NEUROFI-<br>BROMATOSIS, ¡Compra ahora tu décimol.<br>Más información ⇔ |  |  |  |
|             | A DOUBLING 3 X 1 TonShar KA K                                                                                           |  |  |  |
|             |                                                                                                    |  |  |  |
|             | 0 <sup>00</sup><br>Jugerte d                                                                                            |  |  |  |

3. SELECCIONA LA CANTIDAD DE DÉCIMOS A COMPRAR. Pulsa el botón JUGAR y posteriormente, el botón ACEPTAR.

|             | Compra tu peña de Lotería                                                                                                    |  |  |  |
|-------------|----------------------------------------------------------------------------------------------------|--|--|--|
|             | Avidad     22 dic.                                                                                                    |  |  |  |
|             | ASOC. DE AFECTADOS DE<br>NEUROFIBROMATOSIS<br>Nº 55733<br>Quedan 995 participaciones                                               |  |  |  |
| 70 TuLotero | N° 55733 - Loteria de ASOCIACIÓN DE AFECTADOS DE NEUROFI-<br>BROMATOSIS, ¡Compra ahora tu décimot.<br>Más información ↔ lun, 9 dic |  |  |  |
|             | Participaciones del:                                                                                                    |  |  |  |
|             |                                                                                                    |  |  |  |
|             | 23 <sup>40</sup><br>Inporte E                                                                                                    |  |  |  |

# 4. REGÍSTRATE:

Crea una cuenta de usuario con tu email y contraseña o utiliza tu perfil de Google, Facebook o Apple.

Pulsa botón REGISTRARSE y luego el botón ACEPTAR términos y condiciones.

| G Continuar con Google                     |
|--------------------------------------------|
| Continues can Escabank                     |
| 1 Continues con Pacebook                   |
| Continuar con Apple                        |
| · o ·                                      |
| Email                                      |
| Nombre                                     |
| Contraseña                                 |
| Tengo un código promocional                |
| REGISTRARSE                                |
| ¿Ya tienes una cuenta? Iniciar sesión      |
| Términos y condiciones                     |
| Visa 🛑<br>Pago seguro en todas tus compras |
|                                            |

5. VERIFICA TU TELÉFONO MÓVIL: Introduce tu nº de móvil. Pulsa en ENVIAR SMS GRATUITO.

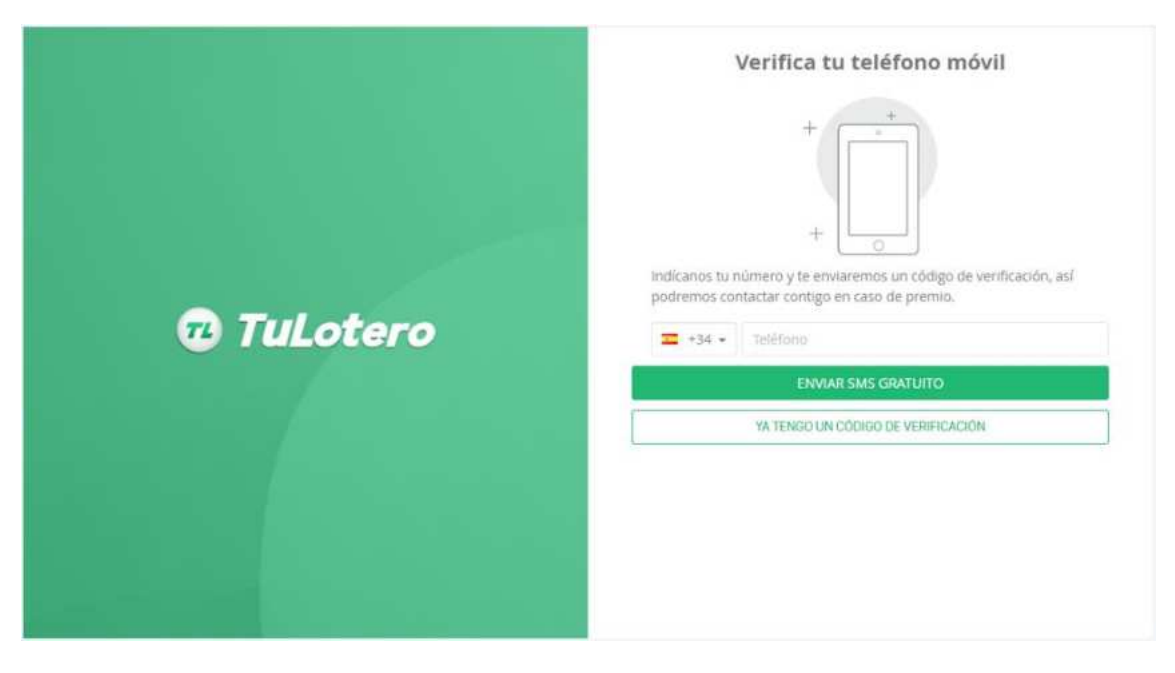

# 6. COMPLETA LA VERIFICACIÓN:

Dispones de 1 minuto para introducir en la casilla el código que has recibido por SMS. Pulsa en VERIFICAR CÓDIGO.

| TuLotero | Introduce tu código |
|----------|---------------------|
|          | ATRÁS               |
|          |                     |

7. RELLENA LAS CASILLAS CON TUS DATOS PERSONALES. Pulsa CONTINUAR.

|             | Completa tus datos personales<br>Rellena los campos tal y como aparecen en tu documento de identidad |           |          |       |  |
|-------------|----------------------------------------------------------------------------------------------------|-----------|----------|-------|--|
|             | Residente e                                                                                          | en España | No resid | lente |  |
|             | Nombre                                                                                               | Gonzalo   |          |       |  |
|             | Apellidos                                                                                            | Apellidos |          |       |  |
| 🛱 Tul otero | DNI / NIE                                                                                            | 111111111 | 11113H   |       |  |
|             | F. nacimiento                                                                                        | Dia       | Mes      | Año   |  |
|             |                                                                                                    | CON       | TINUAR   |       |  |
|             |                                                                                                    |           |          |       |  |
|             |                                                                                                    |           |          |       |  |
|             |                                                                                                    |           |          |       |  |
|             |                                                                                                    |           |          |       |  |

 CARGA DE SALDO (para realizar el pago, previamente debes recargar saldo en tu cuenta). Introduce en la casilla la cantidad, puedes poner la cantidad exacta de tu compra. No es necesario que actives el botón de memorizar tarjeta. Pulsa el botón CARGAR.

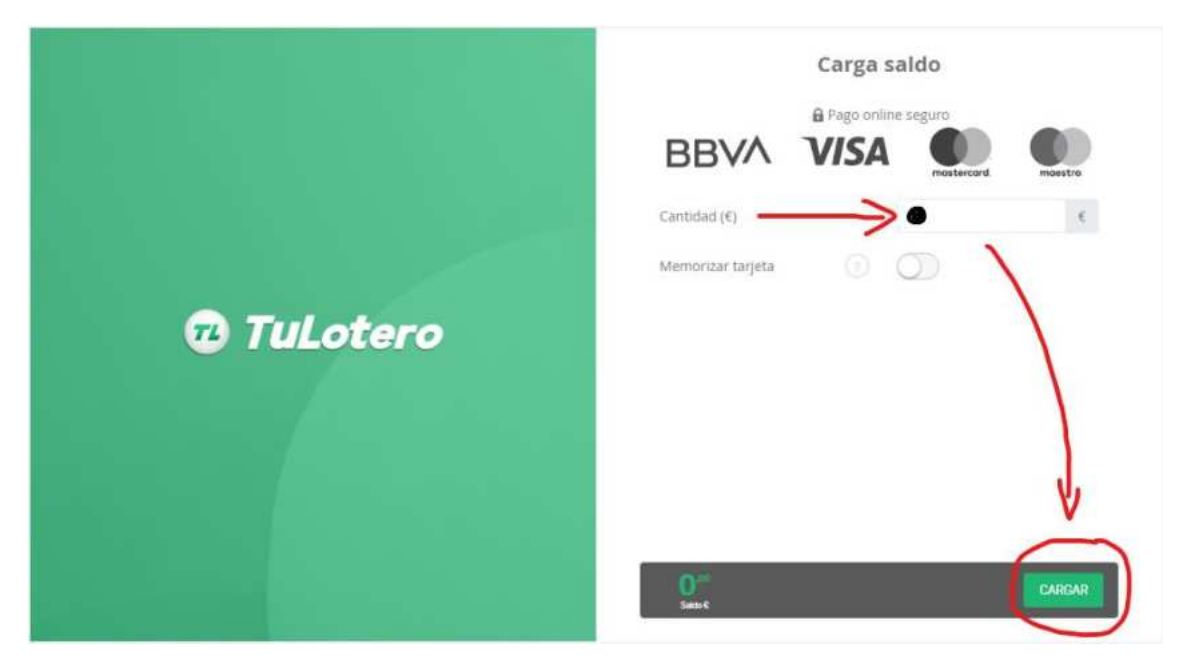

9. INTRODUCE LOS DATOS DE TU TARJETA.
 No es necesario que actives el botón de memorizar tarjeta.
 Revisa los datos de la operación.
 Pulsa botón PAGAR.

#### 10. PÁGINA MIS BOLETOS.

En esta página aparecen tus décimos comprados a la espera de validación por parte de la Administración.

En este punto, **ya estás en posesión de tus décimos AANF** de forma digital en tu cuenta de la plataforma TuLotero, a la que siempre tendrás acceso con tu usuario/contraseña. En tu correo (revisa carpeta de spam), habrás recibido un email informándote de que **Tu pedido se ha procesado correctamente.** 

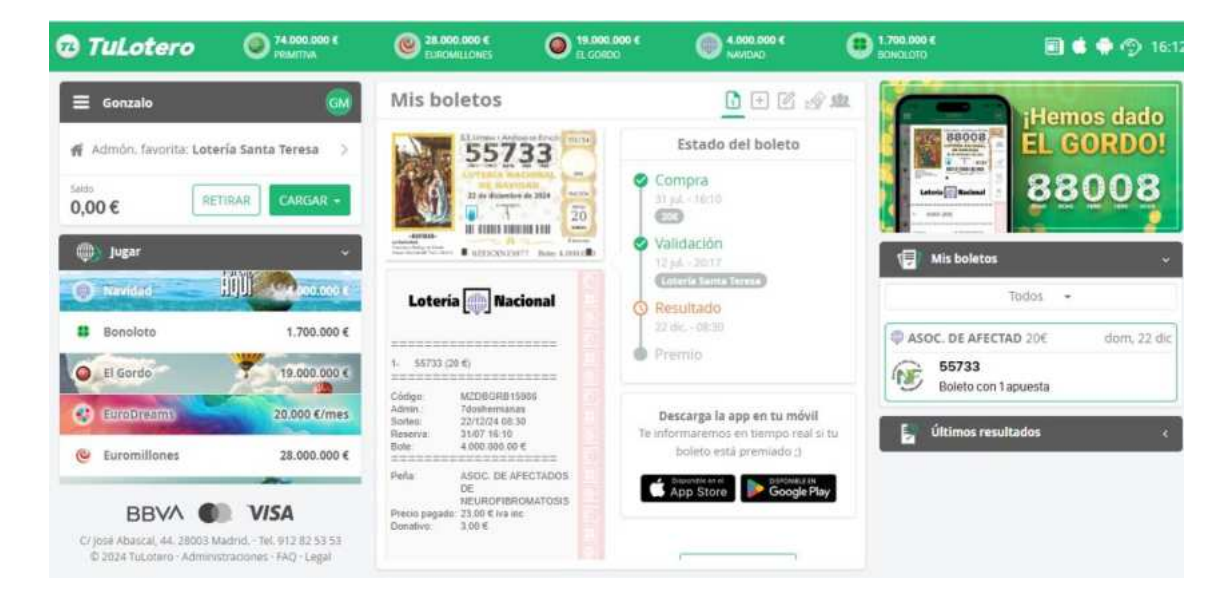

#### 11. VALIDACIÓN, SERIE Y FRACCIÓN.

La serie y la fracción se asignarán cuando la Administración de Lotería responsable del décimo valide la apuesta, en unos minutos podrás verlas en esta misma sección.

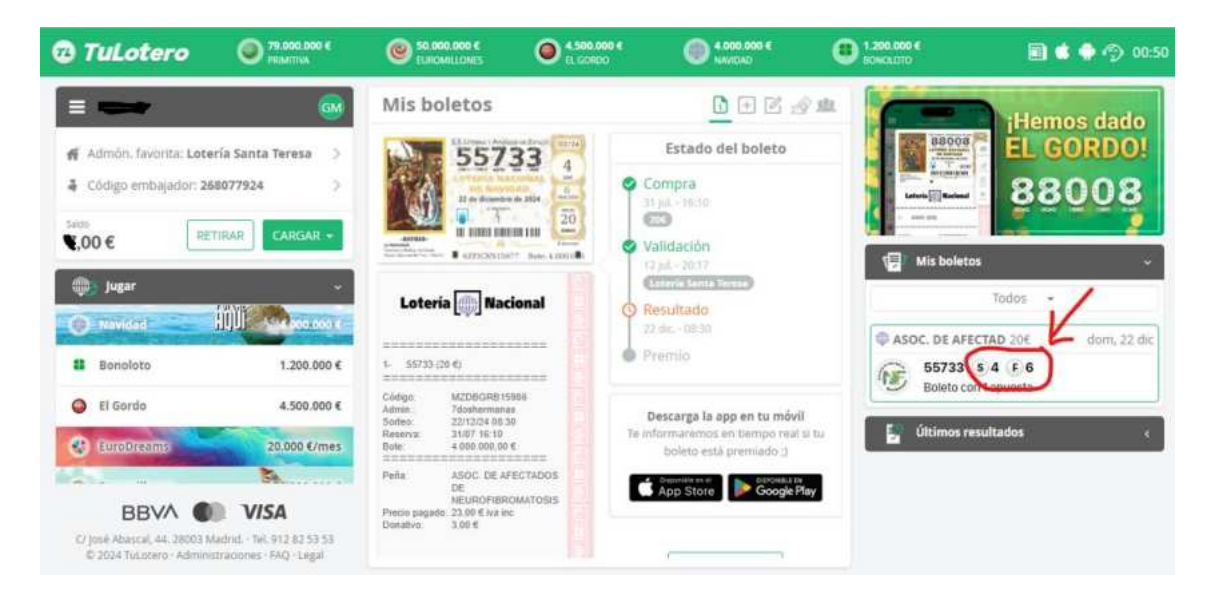

#### 12. ENTREGA A DOMICILIO.

**Una vez validados los décimos**, tienes la posibilidad de recibirlos físicamente en tu domicilio, tras el pago de los correspondientes gastos de envío. Para ello, debes clicar en la pestaña ENTREGA.

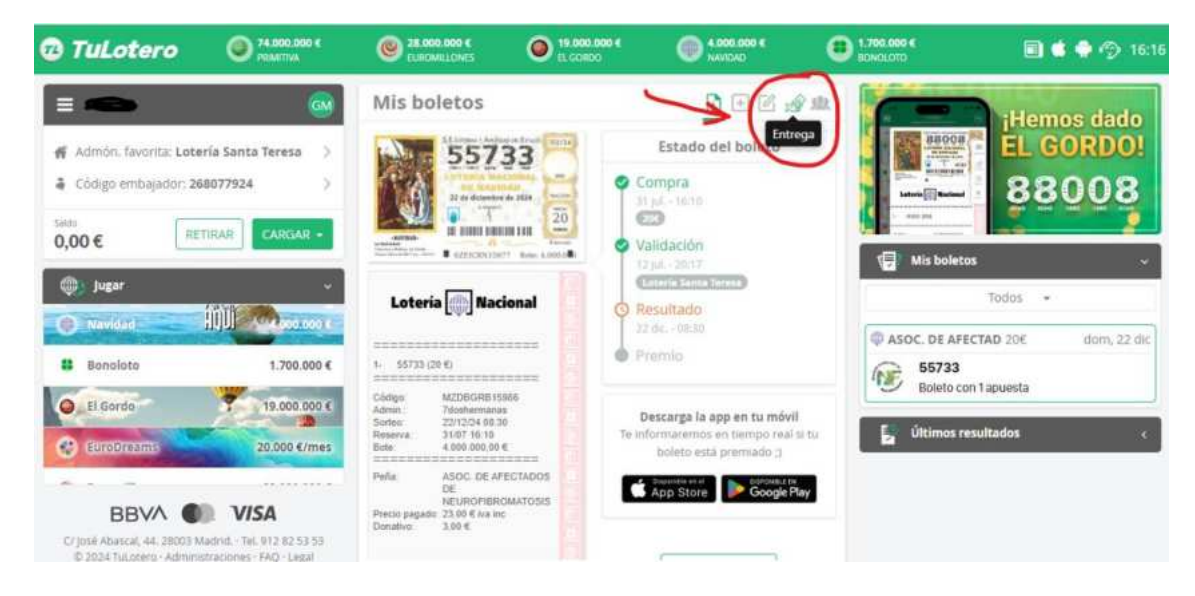

# SELECCIONAR ENTREGA. Desliza el botón AÑADIR A ENTREGAS. Pulsa CONTINUAR CON LA ENTREGA.

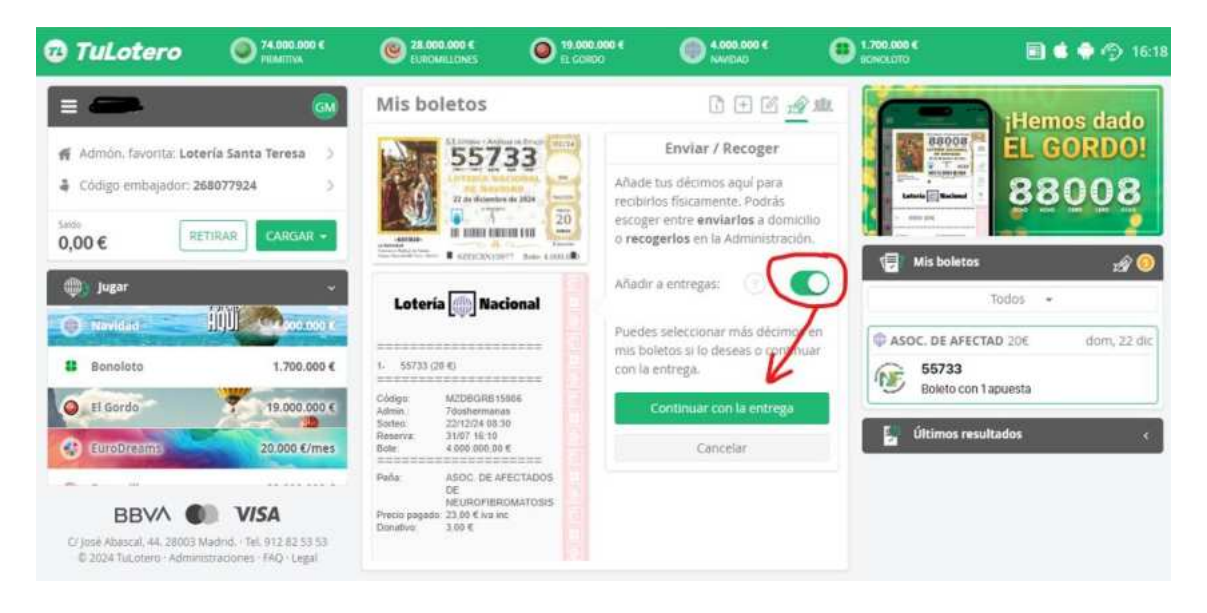

## 14. SELECCIONAR ENVÍO A DOMICILIO.

Rellena las casillas de tu dirección de entrega. Una vez completadas, al final de la página te aparecerá el importe de los gastos de envío, toma nota de la cantidad para realizar el pago de la misma. Pulsa ENVÍO A DOMICILIO y en ACEPTAR.

| <b>74.000.000 €</b>                                                                                     | EUROMILLONES                              | 19.000.000 C                                                                                                    | () 4.000.000 K                                   | 0000000 C             | 🗐 🌢 🏟 🌍 16:22         |
|----------------------------------------------------------------------------------------------------|-------------------------------------------|----------------------------------------------------------------------------------------------------|--------------------------------------------------|-----------------------|-----------------------|
| = 🛶 🚳                                                                                                   | Mis boletos                               | ~                                                                                                    | 0 0 0 2                                          | 2 sta                 | iHemos dado           |
| Admón, favorita: Lotería Santa Teresa 🔅                                                                 | Elige método de<br>entrega:               | 🕞 Envío a dom                                                                                                    | icilio 👫 Recogida adr                            | món Baoga             | EL GORDO!             |
| Saida                                                                                                   | 🛒 Lotería Santa Tere                      | sa v                                                                                                    | ⊞1 j E                                           | nvío - Leteta (Statem | 88008                 |
| 0,00 € RETIRAR CARGAR →                                                                                 | 55733                                     |                                                                                                    |                                                  | Mis bolet             | os 🛃 🧿                |
| 🧼 Jugar 🗸                                                                                               |                                           |                                                                                                    |                                                  |                       | Todos -               |
| Navidad HUU Second coo c                                                                                | Dirección de envío<br>de envío disponible | : Indícanos donde quier<br>en toda España, excert                                                                                                    | s recibir los boletos. Servi<br>Ceuta y Melilla. | asoc. DE AF           | ECTAD 20€ dom, 22 dic |
| Bonoloto 1.700.000 €                                                                                    | Nombre                                    |                                                                                                    |                                                  | Boleto c              | on 1 apuesta          |
| Q El Gordo 19.000.000 €                                                                                 | Teléfona                                  | <b>=</b> +34 •                                                                                                    |                                                  | 🛃 Últimos r           | esultados «           |
| EuroDreams 20.000 C/mes                                                                                 | Dirección                                 | Calle La Torre 2.1*1                                                                                                    |                                                  |                       |                       |
| BBVA 🜒 VISA                                                                                             | C.P.                                      | 12345                                                                                                    |                                                  |                       |                       |
| C/ José Abascal, 44. 28003 Madrid Tel. 912 82 53 53<br>© 2024 TuLotero - Administraciones - FAQ - Legal | takbada                                   | and the second second s |                                                  |                       |                       |

## 15. CARGA DE SALDO PARA REALIZAR PAGO DE ENVÍO.

Introduce en la casilla la cantidad, puede ser la cantidad justa de tu envío. No es necesario que actives el botón de memorizar tarjeta. Pulsa el botón CARGAR.

| 😨 TuLotero                                                              | 94.000.000 K                                         | @ 28.000.000 €<br>ELECALLONES | () 19,000,000 4<br>11,50900 | () 4.000.000 €<br>NAVIDAD | .700.000 €<br>scinci.010 | 🗐 🔹 🌩 🅎 16:28         |
|-------------------------------------------------------------------------|------------------------------------------------------|-------------------------------|-----------------------------|---------------------------|--------------------------|-----------------------|
| =                                                                       |                                                      | Cargar saldo p                | or tarjeta                  |                           | <u> </u>                 | iHemos dado           |
| <ul> <li>Admón, favorita: Lote</li> <li>Código embajador: 26</li> </ul> | ría Santa Teresa )<br>8077924 )                      | A Pago online seguro          | BBVA                        | VISA 🔮 🔮                  |                          | EL GORDO!             |
| 50000 €                                                                 | TIRAR CARGAR -                                       | Cantidad (€)                  | •                           |                           | E                        |                       |
| Dugar 💭                                                                 | -<br>1111                                            | Memorizar tarjeta             | 0 0                         | PLANCAS                   | Mis bole                 | tos 🛛 🔊 🥹             |
| Bonoloto                                                                | 1.700.000 €                                          | Salart                        |                             |                           | ASOC. DE AF              | ECTAD 206 dom, 22 dic |
| El Gordo                                                                | 19.000.000 €<br>20.000 €/mes                         |                               |                             |                           | 🛃 Últimos i              | resultados <          |
| BBVA                                                                    | V/SA                                                 |                               |                             |                           |                          |                       |
| C/ josé Abascal, 44, 28003 M<br>© 2024 TuLotero - Adminis               | tadrid Tel. 912 82 53 53<br>straciones - FAQ - Legal |                               |                             |                           |                          |                       |

16. INTRODUCE LOS DATOS DE TU TARJETA SI NO ESTÁ MEMORIZADA.No es necesario que actives el botón de memorizar tarjeta.Revisa los datos de la operación.Pulsa botón PAGAR.

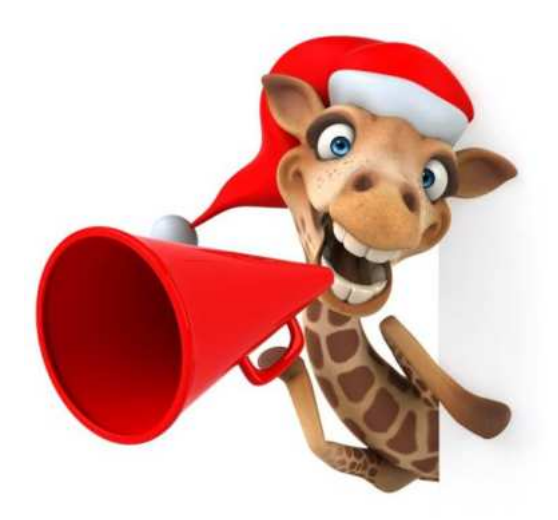

# GRACIAS POR TU COLABORACIÓN JMUCHA SUERTE!

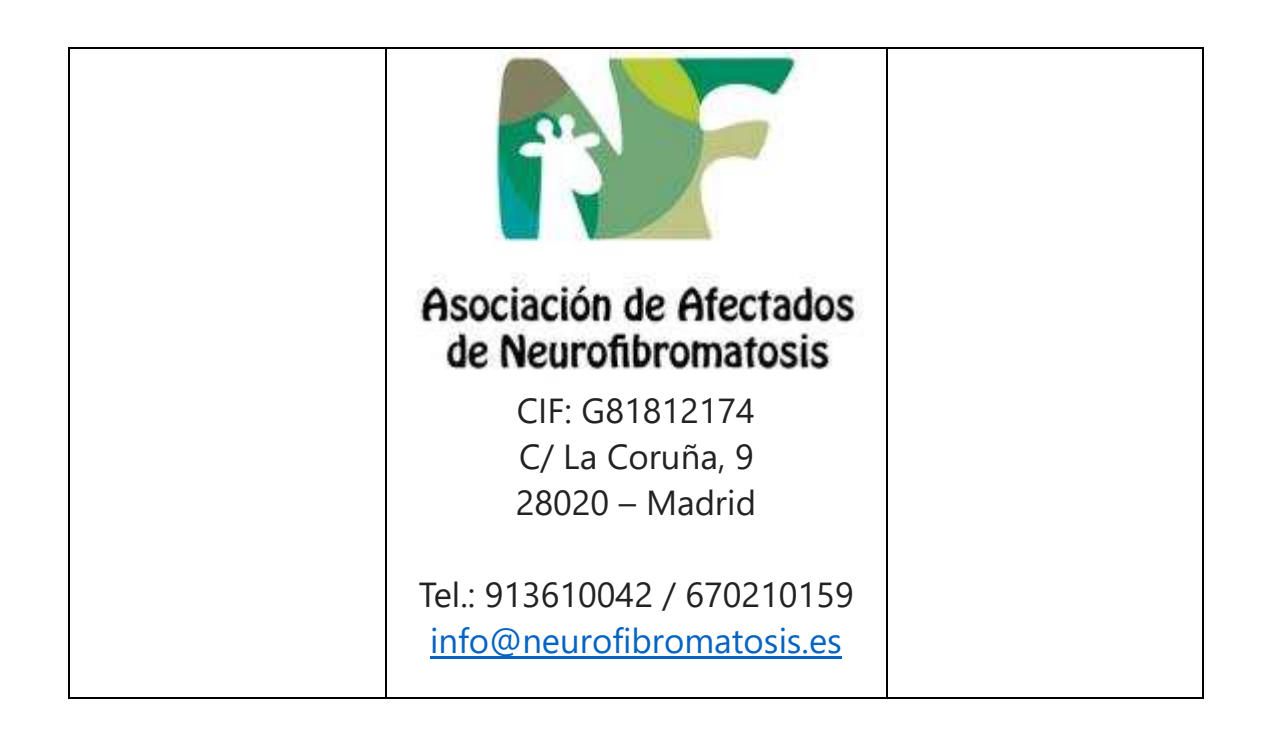